# **YSSL Registration Guide**

Registration is a 2-part process

Part 2: Player/Roster Registration

Begin by logging into the <u>YSSL website</u> using your:

- Club Code (3-letter code)
- Club Manager Password

This brings you to your **Club Page**.

# **Understanding the Status Button**

- **RED** = *Registration Not Submitted* You have not submitted rosters for any team yet.
- **YELLOW** = *Pending* Rosters submitted. No edits allowed.
- **GREEN** = *Approved* All rosters are approved by the league.

# **Starting Roster Registration**

- 1. Click "Player/Roster Registration" on your Club Page.
- 2. On the **Player Registration** page, find teams marked "Registration Not Submitted" in the <u>Registration Status</u> column.
- 3. Click "Edit Roster" for each team
- 4. Click "Player/Roster Registration Wizard"

## Wizard Walkthrough

#### Step 1: Add Players

# **Roll Over Players from a Previous Season**

- Use this if most players from last season are returning:
  - 1. Choose "select the previous season's team" from the dropdown.
  - 2. Click the "Get Players" button
  - 3. Remove players not returning by clicking the "Remove" button next to their name

#### Add Players to a Team

- Use this for brand new or returning players:
- 1. Click the **"Add Player"** button.
- 2. Type the *last name* in the search box and click the **"Search"** button.
  - The system will provide all player's with the last name searched and if it is a common name there will be many player's returned
  - Use CTRL+F to locate players by first name or DOB to avoid creating duplicates.
- 3. You may see one of the following to the left of the player's name:
  - "Too Old" Player is not age eligible for this team.
  - "On Other Roster" Player is already rostered elsewhere.

If you have a <u>signed & dated</u> YSSL Player Commitment Form for this player, email it to **yssloffice@gmail.com** with the player's name and the team they should be moved to. *Important: Do not create a new player, wait* for the league to review and respond.

- "Add to Roster" Player is eligible and not already rostered elsewhere. Click this to add the player.
- 4. After adding, a popup confirms: *"After adding all players YOU MUST click 'Submit Roster"* (top right) to save the updated roster." Click OK.
- 5. Click the "SUBMIT ROSTER" button to save the roster.
- 6. Click the **"Back to Player Registration"** to return to the roster wizard page.
- 7. Complete the above steps for all players

## **Player Icons – What They Mean**

For each player:

- Green Check Photo and proof of age (POA) are approved.
- **Orange Arrow** Uploaded but not yet verified.
- **Red X** Missing photo or proof of age (upload required in Steps 3 & 4).

#### Step 2: Add Coaches

- 1. Click the **"Coaches"** button.
- 2. Click the "Select Coaches" button which will provide a list of all coaches. Note: Expired coaches will appear with a strikethrough and cannot be selected.
- 3. Choose <u>one Head Coach</u> and up to <u>two Assistant Coaches</u> and click the "Select Coaches" button to add them and return to the Wizard.

## **Step 3:** Upload Player Photos

- 1. Click the **"Photos"** button.
- 2. Click the "Upload Photos" button.

*Important:* The photo must be a current color head shot, no hat or sunglasses. It cannot be the photo from a state id or passport.

- 3. For each player without a photo:
  - Click **"Choose File"** next to their name.
  - Select a **JPEG photo** from your computer.
- 4. Scroll down and click the "Upload Photos" button.

Step 4: Upload Proof of Age (POA)

- 1. Click the **"Docs"** button.
- 2. Click the "Upload Documents" button.

*Important:* Only a Birth Certificate or a Passport are accepted as valid POA. The image must show all four corners of the document and may not be cut off or redacted.

- 3. For players missing a POA:
  - Click "Choose File" next to their name.
  - Select the **POA file (JPEG)** from your computer.
- 4. Scroll down and click the "Upload Documents" button.

Step 5: Final Review

- 1. Mouse over each photo to review:
  - Click on a player's name to open "Edit Player Info"
  - Update address, phone, or **jersey number**
  - Click the "Edit Photo" button to:
    - **Resize**, **rotate**, or **crop** the image as needed
    - Click the "Save Changes" button
  - Scroll down and click the "Submit" button
- 2. Once the roster is complete, click the "Submit Roster to League" button.

A You will not be able to make changes after submission until the roster is approved by the league.

# **Repeat for All Teams**

Repeat this process for every team marked as "Registration Not Submitted"